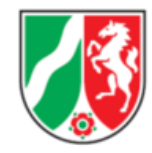

## Anleitung zum Ausfüllen des digitalen Antrags auf Gewährung einer Zuwendung über KULTUR.web an die Bezirksregierung Köln

## 1. Registrierung und Anmeldung

Für Anträge auf Gewährung von Zuwendungen an die Bezirksregierung Köln ist das digitale Antragsformular zu verwenden.

Der Antrag ist unter folgendem Link zu stellen: https://www.kultur.web.nrw.de/onlineantrag#login

Eine Registrierung mit E-Mail-Adresse und Passwort ist einmalig notwendig.

Nach der Registrierung bzw. Anmeldung können Sie entweder einen "Neuen Antrag stellen" oder Ihre bereits gestellten Anträge unter "Meine Anträge" verwalten.

| kultur.web                                                                                                    |                                                                                                    | Logout     | <b>O</b> Eigene Benutzerdaten                                                     | Impressum            | Datenschutzerklärung      | Ministerium für<br>Kultur und Wissenschaft<br>des Landes Nordrhein-Westfalen |  |
|----------------------------------------------------------------------------------------------------|----------------------------------------------------------------------------------------------------|------------|-----------------------------------------------------------------------------------|----------------------|---------------------------|------------------------------------------------------------------------------|--|
| Fördernehmercockpit                                                                                                    |                                                                                                    |            |                                                                                   |                      |                           |                                                                              |  |
| 🛠 Startseite 🖹 Meine Anträge                                                                                                    |                                                                                                    |            |                                                                                   |                      |                           |                                                                              |  |
| Wilkomme,         Stedenden sich im Online-Bereich für Antragsteller und Fördernehmer von kultur. W         Konstruktioner Sie über den Button Neuen Antrag stellen, vorbereiten und frei         Aufrage können Sie über den Button Neuen Antrag stellen, vorbereiten und frei         Aufrage vorber den Button Neuen Antrag stellen, vorbereiten und frei         Aufrage vorber den Button Neuen Antrag stellen, vorbereiten und frei         Aufrage vorber den Button Neuen Antrag stellen, vorbereiten und frei         Aufrage vorber den Button Neuen Antrag stellen, vorbereiten und frei         Aufrage vorber den Button Neuen Antrag stellen, vorbereiten und frei         Aufrage vorber den Button Neuen Antrag stellen, vorbereiten und frei         Aufrage vorber den Button Neuen Antrag stellen, vorbereiten und frei | eb.<br>geben. Bereits gespeicherte Vorgänge können über den Button Meine Anträge<br>und Bewilligung warten | eingesehen | werden. Im unteren Bereich die<br>Unter die die<br>ittel abrufen<br>ittel abrufen | ser Startseite finde | n Sie zudem Aktuelle Info | mationen zur Antragstellung.                                                 |  |
| Aktuelle Informationen                                                                                                    |                                                                                                    |            |                                                                                   |                      |                           |                                                                              |  |
| ✓ Fördeprogramme                                                                                                    |                                                                                                    |            | angezeigt al                                                                      | x 08.02.2021         |                           |                                                                              |  |
|                                                                                                    | d-NRW / BMS Consulting GmbH / NPO Applications GmbH   eingeloggt als                                       |            |                                                                                   |                      |                           |                                                                              |  |

Wenn Sie einen neuen Antrag stellen möchten, erscheint eine Maske zur Auswahl des entsprechenden Förderprogrammes.

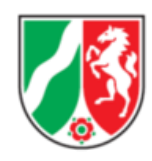

# 2. Auswahl des Förderprogrammes

| <b>, , , ,</b> k    | <b>ultur.</b> web                    |                                                                                                    |                            | Logout | <b>Đ</b> Eigene Benutzerdaten | Impressum         | Datenschutzerklärung | Ministerium für<br>Kultur und Wissenschaft<br>des Landes Nordrhein-Westfalen                                                                                                    |   |
|---------------------|--------------------------------------|----------------------------------------------------------------------------------------------------|----------------------------|--------|-------------------------------|-------------------|----------------------|----------------------------------------------------------------------------------------------------|---|
| Fördernehi          | mercockpit                           |                                                                                                    |                            |        |                               |                   |                      |                                                                                                    |   |
| 😚 Startseit         | e 🖹 Meine Ar                         | ıträge                                                                                                    |                            |        |                               |                   |                      |                                                                                                    |   |
| Ausw                | vahl eines Fé                        | örderprogramms                                                                                                    |                            |        |                               |                   |                      |                                                                                                    |   |
| Hier kö<br>In das J | nnen Sie auswäh<br>Antragsformular I | len, für welches Jahr und für welches Förderprogramm Sie einen Online-Antrag stellen möchten.<br>kommen Sie, wenn Sie rechts auf "Antrag stellen" klicken. |                            |        |                               |                   |                      |                                                                                                    |   |
| 2022 🖉              | 2023 🔗                               |                                                                                                    |                            |        |                               |                   |                      | $\frown$                                                                                                    | 5 |
|                     | 2022                                 | Medienkunstfonds 1                                                                                                    | Kunst- und Kulturförderung |        | Frist 07.03                   | 2022 - 31.05.2022 |                      | Neuen Antrag stellen                                                                                                    | 0 |
|                     | 2022                                 | Medenkunstfellows                                                                                                    | Kunst- und Kulturförderung |        | Frist 07.03                   | 2022 - 31.05.2022 | $\left  \right $     | Neuen Antrag stellen                                                                                                    | 0 |
| ~                   | 2022                                 | internat. Export- und Kooperationsförderung                                                                                                    | Kunst- und Kulturförderung |        | Frist 18.08                   | 2022 - 30.09.2022 |                      | Neuen Antrag stellen                                                                                                    | 0 |
| 1                   | 2022                                 | 2<br>Kultureller Film: Verpflichtungsermächtigungen                                                                                                    | Kunst- und Kulturförderung |        | Frist 24.08                   | 2022 - 15.10.2022 |                      | Neuen Antrag stellen                                                                                                    | ī |
|                     | 2022                                 | Projektförderung Musik (Orchester/Musildeste,Festivals/kulturelle<br>Vielfalt/Breitenkultur in der Amateurmusik)                                           | Kunst- und Kulturförderung |        | Frist 23.08                   | 2022 - 31.10.2022 |                      | ⊕ Neuen Antrag stellen                                                                                                    |   |
|                     | 2023                                 | Projektförderung Musik (Orchester/Musikfeste,Festivals/kulturelle<br>Vielfalt/Breitenkultur in der Amateurmusik)                                           | Kunst- und Kulturförderung |        | Frist 08.09                   | 2022 - 31.10.2022 |                      | One of the second second se |   |
| Ć                   | 2023                                 | Maßnahmen zur Modernisierung Öffentlicher Bibliotheken                                                                                                    | Kunst- und Kulturförderung |        | Frist 05.09                   | 2022 - 31.10.2022 |                      | Neuen Antrag stellen                                                                                                    |   |
| 3                   | 2023                                 | KEK-Kofinanzierung ULB'en                                                                                                    | Kunst- und Kulturförderung |        | Frist 22.09                   | 2022 - 31.10.2022 |                      | Neuen Antrag stellen                                                                                                    | V |

#### 1 + 2

Hier werden die Förderprogramme (1) mit den jeweiligen Durchführungsjahren (2) angezeigt. Bitte wählen Sie **das Jahr, für das die Mittel beantragt werden**, auch wenn dieses vom Jahr, in dem Sie den Antrag stellen, abweicht. Bitte beachten Sie, dass ein und derselbe Antrag grundsätzlich nur für ein Förderprogramm gestellt werden kann.

Nur wenn Sie <u>keinen</u> passenden Bereich für Ihren Antrag finden, wählen Sie bitte das Förderprogramm "Allgemeine Kulturförderung".

Nähere Informationen zu den einzelnen Förderprogrammen inklusive Förderbedingungen erhalten Sie unter folgenden Links:

- <u>https://www.mkw.nrw/kultur/foerderungen</u>
- <u>https://www.bezreg-</u>
   <u>koeln.nrw.de/brk\_internet/leistungen/abteilung04/48/kulturfoerderung/antragstellung/</u>
   <u>merkblatt\_kulturfoerderung.pdf</u>

**3** Unter dem kleinen Pfeil finden sich Verweise und Kurzinformationen zum jeweiligen Förderprogramm.

**4** Bitte beachten Sie die **Antragsfristen** des jeweiligen Förderprogramms in KulturWeb bzw. auf der oben genannten Website des Ministeriums für Kultur und Wissenschaft (MKW) NRW. Nach Ablauf der Antragsfrist kann der Antrag nicht mehr berücksichtigt werden.

**5** Hier öffnet sich der Antragstellungsmodus für das ausgewählte Förderprogramm im jeweiligen Jahr. Es sind folgende Eingaben zu tätigen:

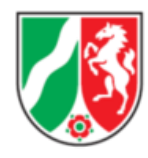

## 3. Basisdaten des Antragstellenden

(Bitte hier und im Folgenden beachten: Bei Überfahren von Infobuttons erscheinen weiterführende Hinweise und Erklärungen.)

In diesem Abschnitt des Antrages werden die Daten des Antragstellenden eingetragen (Name, Adresse, Telefon, E-Mail-Adresse, IBAN).

→Sofern es sich bei dem Antragstellenden um eine <u>Einrichtung/Institution</u> (z.B. GbR, e.V. etc.) handelt, ist bei der "Bezeichnung des Antragstellers" der rechtsverbindliche Name (z.B. Tanzverein e.V.) anzugeben. Im Folgenden sind die Daten der vertretungsberechtigten Person einzutragen.

 →Sofern es sich bei dem Antragstellenden um eine <u>natürliche Person</u> handelt, ist auch bei der "Bezeichnung des Antragstellers" der vollständige Name (z.B. Max Mustermann) anzugeben.
 Im Folgenden werden die persönlichen Daten benötigt.

**Wichtig**: An dieser Stelle sind ausschließlich die Daten des Antragstellenden gefragt, NICHT jene des/der Ansprechpartners/in.

(Für den/die Ansprechpartner:in gibt es weiter unten eine Maske. Sofern Antragsteller:in und Ansprechpartner:in identisch sind, können die Daten des Antragstellenden in die Maske des/der Ansprechpartners/in übernommen werden.)

| Fördernehmercockpit                               |                                                                                                    |                                       |
|---------------------------------------------------|----------------------------------------------------------------------------------------------------|---------------------------------------|
|                                                   |                                                                                                    |                                       |
| W Santees 🔄 Mene Annage                           |                                                                                                    |                                       |
| Förderprogramm "Filmkulturförderung"              |                                                                                                    |                                       |
| (C) Another a                                     | a dern letrian Antras Daenafaran                                                                                                  |                                       |
|                                                   |                                                                                                    |                                       |
| Antragsteller O                                   |                                                                                                    |                                       |
| Bezeichnung des Antragstellers *                  |                                                                                                    |                                       |
| Anrede                                            | bitte wählen                                                                                                    |                                       |
| Tites                                             |                                                                                                    |                                       |
| Vortame                                           |                                                                                                    |                                       |
| Straße / Nr.*                                     |                                                                                                    | <b>=</b>                              |
| PLZ *                                             |                                                                                                    |                                       |
| 01*                                               |                                                                                                    |                                       |
| Regierungsbezirk. 😗 *                             |                                                                                                    | •                                     |
| Krein/Kreinfrein Stadt *                          |                                                                                                    | · · · · · · · · · · · · · · · · · · · |
| Stadt/ Gerneinde *                                |                                                                                                    | -                                     |
| Gemeindekennziffer                                |                                                                                                    |                                       |
| Bewilligungsbehörde *                             |                                                                                                    |                                       |
| Telefon *                                         |                                                                                                    |                                       |
| E-Mail *                                          |                                                                                                    |                                       |
| Website                                           |                                                                                                    |                                       |
| IBAN *                                            |                                                                                                    |                                       |
| Kveditinsthut                                     |                                                                                                    |                                       |
| Ansprechpartner                                   |                                                                                                    |                                       |
|                                                   | Angeben des Antragstellens übernehmen                                                                                             |                                       |
| Anrede                                            | bitte wählen                                                                                                    |                                       |
| Titel                                             |                                                                                                    |                                       |
| Vorname                                           |                                                                                                    | -                                     |
| Nachname                                          |                                                                                                    |                                       |
| Straße / Nr                                       |                                                                                                    |                                       |
| 912                                               |                                                                                                    |                                       |
| Telefon                                           |                                                                                                    | =                                     |
| EMail                                             |                                                                                                    |                                       |
| Fax                                               |                                                                                                    |                                       |
| Hift ashmunashin                                  |                                                                                                    |                                       |
| Masnanmenangaben<br>Bezeichnung der Maßnahme      |                                                                                                    |                                       |
| Durchführungszeitraum von 0 •                     |                                                                                                    |                                       |
| Durchführungszeitraum bis 🕚                       |                                                                                                    |                                       |
| Angesprochener Zuwendungsbereich / Förderprogramm | Filmkulturförderung                                                                                                    |                                       |
| Beantragte Zuwendung                              | 0.00                                                                                                    | 0 €                                   |
|                                                   | Die beantragte zuwendung wird ausomätisch aus dem Finanzierungsplan ermit<br>und kann hier daher nicht direkt eingetragen werden. | mert                                  |

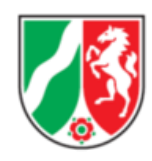

Bei den Maßnahmenangaben bezeichnen Sie Ihr Projekt (**Arbeitstitel**) und geben an, von wann bis wann die Maßnahme konkret durchgeführt werden soll. Der "Durchführungszeitraum" umfasst nicht nur die konkrete Zeit Ihres Projektes (z. B. Ausstellungsdauer oder Aufführungsdaten), sondern die gesamte Zeit, innerhalb der Ihnen Ausgaben entstehen bzw. Lieferungs- und Leistungsverträge abgeschlossen werden. Alle im Verwendungsnachweis nachgewiesenen Ausgaben müssen innerhalb dieses Zeitraums angefallen sein.

### 4. Kosten- und Finanzierungsplan

Anschließend werden die Daten des Kosten- und Finanzierungsplanes in die Maske übertragen (hier beispielhaft dargestellt).

#### Ausgaben:

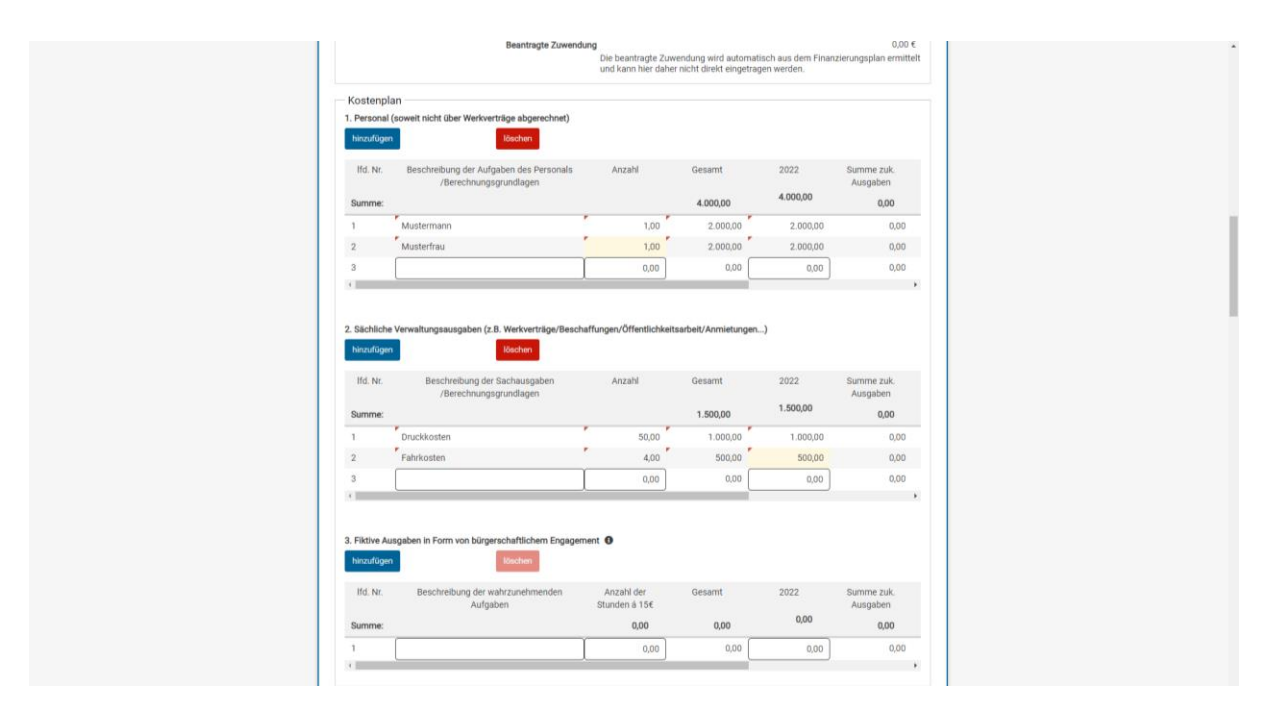

Durch klicken des Buttons "hinzufügen" öffnen sich weitere Zeilen. Markierte Zeilen können Sie "löschen"

Für *mehrjährige Projekte* besteht die Möglichkeit, den Kosten- und Finanzierungsplan über den Scrollbalken (scrollen nach rechts) auf weitere Jahre zu erweitern.

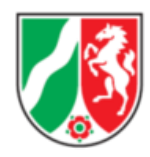

#### Einnahmen:

| Finanzierungspla                     | n                                      |          |          |          |                        |
|--------------------------------------|----------------------------------------|----------|----------|----------|------------------------|
| 1. Leistungen Privater<br>hinzufügen | r Dritter (ohne öffentliche Förderung) |          |          |          |                        |
| lfd. Nr.                             | Zuwendungsgeber                        | Anzahl   | Gesamt   | 2022     | Summe zuk.<br>Ausgaben |
| Summe:                               |                                        |          | 2.000,00 | 2.000,00 | 0,00                   |
| 1                                    | Eintrttseinnahmen                      | 1.000,00 | 2.000,00 | 2.000,00 | 0,00                   |
| hinzufügen                           | Zuwendungsgeber                        | Anzahl   | Gesamt   | 2022     | Summe zuk.             |
| lfd. Nr.                             | Zuwendungsgeber                        | Anzahl   | Gesamt   | 2022     | Summe zuk.<br>Ausgaben |
| Summe:                               |                                        |          | 0,00     | 0,00     | 0,00                   |
| Keine Einträge vorha                 | anden                                  |          |          |          |                        |
| 4                                    |                                        |          |          |          | •                      |
| 3. Eigenmittel:<br>hinzufügen        | löschen                                |          |          |          |                        |
| lfd. Nr.                             | Eigenmittel                            | Anzahl   | Gesamt   | 2022     | Summe zuk.<br>Ausgaben |
| Summe:                               |                                        |          | 550,00   | 550,00   | 0,00                   |
| 1                                    | Eigenanteil                            | 1,00     | 550,00   | 550,00   | 0,00                   |
| 4                                    |                                        |          |          |          | •                      |

#### Wichtige Hinweise zum Kosten- und Finanzierungsplan:

 Der Kosten- und Finanzierungsplan muss <u>deutlich</u> erkennen lassen, wie sich die einzelnen Ausgaben und Einnahmen zusammensetzen. Geben Sie hierfür bitte in der Beschreibung der jeweiligen Kosten- oder Einnahmenposition eine möglichst nachvollziehbare Erläuterung an, z.B. "3 Proben à 4 Personen à 140 Euro". Für jede Kosten- oder Einnahmeposition muss in der entsprechenden Jahreszahl-Spalte, in der die Ausgabe bzw. Einnahme erwartet wird, händisch ein Betrag (im o.g. Beispiel 1.680 Euro) eingetragen werden (Das System bildet keine Summen aus der Beschreibung und /

oder Anzahl).

- Unter "Leistungen Privater Dritter" sind sämtliche erwartete Leistungen privater Dritter einzutragen, z.B. Sponsorings, Stiftungen und Fonds, zweckgebundene Spenden, Eintrittserlöse oder Erlöse aus Programmverkauf.
- Unter "bewilligte/beantragte öffentliche Förderung" führen Sie bitte die Fördergelder auf, die Sie von <u>anderen</u> öffentlichen Geldgebern als dem Land, z.B. einer Stadt, dem LVR oder dem Bund erhalten bzw. beantragt haben.
- Eigenmittel sind eigene Barmittel aus dem eigenen Vermögen der Antragstellenden. Die Mindesthöhe des Eigenanteils beträgt in der Regel 10% für private Antragstellende sowie 20% für Gemeinden und bezieht sich prozentual auf die zuwendungsfähigen Gesamtausgaben. (Beispiel: Sie sind private/r Antragsteller:in und sind nach Abzug aller Leistungen Dritter auf zuwendungsfähige Gesamtausgaben von 10.000 Euro gekommen. Sie müssen daher mindestens einen Eigenanteil von 1.000 Euro in das Projekt einbringen).

→Falls zusätzlich **bürgerschaftliches Engagement** erbracht wird, ist dieses <u>getrennt</u> von den Barmitteln innerhalb der Eigenmittel darzustellen. Zudem muss das bürgerschaftliche Engagement auch in gleicher Höhe als fiktive Ausgabe auf der

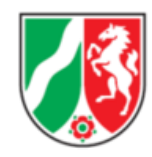

Ausgabeseite ausgewiesen werden. Die betroffenen Ausgabepositionen müssen <u>konkret</u> benannt werden. Bitte beachten Sie die *Richtlinie zur Berücksichtigung von* bürgerschaftlichem Engagement im Rahmen von Zuwendungen im Zuständigkeitsbereich des Ministeriums für Kultur und Wissenschaft NRW:

- <u>https://recht.nrw.de/lmi/owa/br\_bes\_text?anw\_nr=1&gld\_nr=6&ugl\_nr=631&bes\_id=4</u> <u>1627&val=41627&ver=7&sg=&aufgehoben=N&menu=1</u>
- Anhand der ausgefüllten einzelnen Positionen im Kosten- und Finanzierungsplan ergibt sich im Anschluss automatisch die Gesamtübersicht "Kosten/Finanzierungsplan"

#### Achtung!

Bei der Gesamtübersicht des Kosten- und Finanzierungsplanes ist in der zweiten Zeile "davon grundsätzlich zuwendungsfähige Ausgaben" in den weiß hinterlegten Feldern <u>derselbe Betrag</u> wie in der ersten Zeile "Gesamtkosten" <u>händisch</u> zu wiederholen!

Erst dann ist die Berechnung stimmig und es ergibt sich die Höhe der beantragten Förderung.

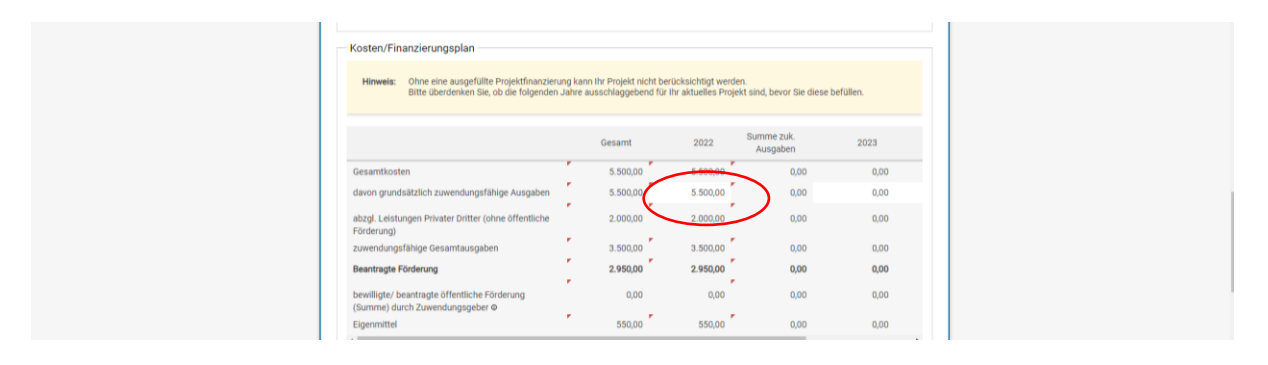

### 5. Weitere Angaben / Optionale weitere Angaben

Anschließend sind noch "weitere Angaben" und "Optionale weitere Angaben" zum Projekt auszufüllen. Hier haben Sie die Möglichkeit, Ihr Projekt kurz zu beschreiben. Ein Verweis auf Anlagen/Dokumentenuploads für eine ausführlichere und aussagekräftige Projektbeschreibung ist darüber hinaus möglich (s.u. "Dokumentenupload").

| Form der Zuwendung*                        |                                  |          |  |
|--------------------------------------------|----------------------------------|----------|--|
| <ul> <li>Zuweisung (Zuschuss) *</li> </ul> |                                  |          |  |
| O Darlehen *                               |                                  |          |  |
| Schuldendiensthilfe •                      |                                  |          |  |
| Begründung zur Notwendigkeit der I         | Maßnahme / Beschreibung der Maß  | Snahme 0 |  |
| (maximal 2.000 Zeichen)                    |                                  |          |  |
|                                            |                                  |          |  |
|                                            |                                  |          |  |
|                                            |                                  |          |  |
|                                            |                                  |          |  |
|                                            |                                  |          |  |
| Begründung zur Notwendigkeit der I         | Förderung und zur Finanzierung O | ,        |  |
| (maximal 2.000 Zeichen)                    |                                  |          |  |
|                                            |                                  |          |  |
|                                            |                                  |          |  |
|                                            |                                  |          |  |
|                                            |                                  |          |  |
|                                            |                                  |          |  |
| Finanz- und haushaltswirtschaftlich        | e Auswirkungen O                 |          |  |
| (maximal 2.000 Zeichen)                    |                                  |          |  |
|                                            |                                  |          |  |
|                                            |                                  |          |  |
|                                            |                                  |          |  |
|                                            |                                  |          |  |
|                                            |                                  |          |  |
|                                            |                                  |          |  |

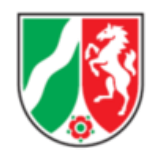

# 6. Erklärungen

Bei den "Erklärungen" müssen Sie zusagen, dass mit der Maßnahme noch **nicht** begonnen wurde oder vor Bekanntgabe des Zuwendungsbescheides begonnen wird ("**Nein**"). Ansonsten, wenn "Ja" angekreuzt wird, ist eine Förderung aus zuwendungsrechtlichen Gründen <u>nicht</u> möglich.

|          | Erklärungen                                                                                                    |
|----------|----------------------------------------------------------------------------------------------------|
|          | Die / der Antragstellende erklärt, dass                                                                                                    |
|          |                                                                                                    |
|          | mit der Maanahre begonnen wurde oder vor tekannigade des zuwenoungsbescheides begonnen wird, als Maanaammenoginen ist grundsatzich<br>der Abschluss eines der Ausführung zuzurechnenden Lieferunge oder Lieblangswertunges zu werten. *                                                                                                    |
|          | *at.)                                                                                                    |
|          | © Nein *                                                                                                    |
| <b>\</b> |                                                                                                    |
|          | Der konstenz Malanahmerbeginn ist: Trut Anräge bes 50 0000 - Kur oder Anrähägstellung (Eingeningsdachum der structumtings bei der<br>Berwilligungsdachamter und stratum, soferm die Anträgsstellenkon ausdrücklich nachfolgender Estatum zur diegeben.                                                                                                    |
|          | In die Projekt von Antrageteillung zwoh weich begenrem werde auf augs zu, dass auch für der zufraum niechen Antrageteillung und einer wertenteillen<br>enternen Bewinger dass Vonhalben die Regelungen ein Antrageneinen Neberbesterungen für Zuwendungen zur Projektforderen auch die<br>Altgemeinen Neberbestermungen für Zuwendungen zur Projektforderen zur Gelaufgen die Neberbestermungen (Neberbestermungen für Zuwendungen zur Projektforderen auch die<br>Baufzdahlichen Neberbestermungen für Stavendungen zur Projektforderen zur Gelaufgen gilt nicht bei bereiterungen. Hein sich der<br>vorzeitige Maßlahmenbeginen gesondert nach die Reglungen der Neberbest gelaufgen gilt nicht bei bereiterungen. Hein sich der<br>dass durch der vorzeitiger Maßlahmenbegin ein gaberen 13 VV/VR zu § 4 UD zu bearmigen. Der Zeichern Antragetellenden ist bekannt,<br>dass durch der vorzeitiger Maßlahmenbegin ein gaberen 13 VV/VR zu § 4 UD zu bearmigen. Der Zeichern Antragetellenden ist bekannt, |
|          | Die / der Antragstellende erklärt, dass                                                                                                    |
|          | sie / er zum Vorsteuenabzug *                                                                                                    |
|          | incht berechtigt ist *                                                                                                    |
|          | O berechtigt ist und dies bei der Berechnung der Gesamtkosten berücksichtigt hat. *                                                                                                    |
|          | de in diesem Antrag (einschließlich Antragsunterlagen) gemachten Angaben vollständig und richtig sind. *                                                                                                    |

Bei Anträgen mit einem Förderbetrag <u>bis 50.000 Euro</u> kann außerdem erklärt werden, dass Sie vor Antragstellung noch nicht mit dem Projekt/der Maßnahme begonnen haben und zusagen, auch für den Zeitraum zwischen Antragstellung und einer eventuellen späteren Bewilligung des Vorhabens die jeweiligen Regelungen der Allgemeinen Nebenbestimmungen für Zuwendungen zur Projektförderung (ANBest-P, ANBest-G bzw. ANBest-I) zu beachten. Durch Ankreuzen/Abgabe dieser Erklärung gilt der vorzeitige Maßnahmebeginn bereits mit Antragstellung (Eingangsdatum des Formantrags bei der Bezirksregierung, ca. drei Tage nach Absenden) als zugelassen.

| Erklarungen                                                                                                    |
|----------------------------------------------------------------------------------------------------|
| Die / der Antragstellende erklärt, dass                                                                                                    |
|                                                                                                    |
| mit der Maßnahme begonnen wurde oder vor Bekanntgabe des Zuwendungsbescheides begonnen wird, als Maßnahmenbeginn ist grundsätzlich<br>der Abschluss eines der Ausführung zuzwerhenneden Lieferungs- oder Leistungsvertrages zu werten. *                                                                                                    |
| · et ()                                                                                                    |
| A Male 1                                                                                                    |
|                                                                                                    |
| De vozetilse Maßnahmenbeginn ist. für Anträge bis 50.000 Euro bei Antragstellung (Eingangsdatum des Formantrags bei der                                                                                                    |
| flewilligungsbehörde) zugelassen, sofern die Antragsstellenden ausdrücklich nachfolgende Erklärung abgeben.                                                                                                    |
| mit dem Projekt vor Antragstellung noch nicht begonnen wurde und sagt zu, dass auch für den Zehtnum zweichen Antragstellung und einer eventuellen     men dem Recht einer des Muchekens auf die Notenkensen der Könstellung in dem Recht keiner der Könstellung in der Könstellung in der Könstellung |
| apparent over her and a second and a second and a                                                                                                    |
| bauractionichen Invedencelestimmungen (Neter-bau) beachtere werden. Vorstenenden keigelung gilt nicht bei beamtragen. zwei ist der<br>vorzeitigte Malthahmmebelignin gesondert hand den Reglungen der Nummer 13 3 VVVVG zulg 44 Hol zu beantragen. Zwei ist der                                                                                                    |
| dass durch den vorzeitigen Maßnahmenbeginn ein späterer Anspruch auf Förderung nicht begründet wird.                                                                                                    |
| Die / Bre Antragstellende erklärt, dass                                                                                                    |
| sie / er zum Vorsteuerabzug                                                                                                    |
| ⊙ nicht berechtigt ist *                                                                                                    |
| O berechtigt ist und dies bei der Berechnung der Gesamtkosten berücksichtigt hat. *                                                                                                    |
|                                                                                                    |
| ile in diesem Antrag (einschließlich Antragsunterlagen) gemachten Angaben vollständig und richtig alnd. *                                                                                                    |

Anschließend müssen Sie angeben, ob Sie zum Vorsteuerabzug berechtigt oder nicht berechtigt sind. Falls Sie die Möglichkeit des Vorsteuerabzugs haben, dürfen Sie in Ihrem Antrag nur mit Nettobeträgen (Preise ohne Umsatzsteuer) agieren.

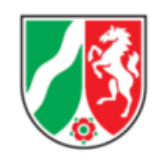

Nachdem Sie bestätigt haben, dass Ihre gemachten Angaben vollständig und richtig sind, können "Weitere Erklärungen" abgegeben werden. Z.B. können Sie hier bei Anträgen <u>ab</u> <u>50.000 Euro</u> bei Bedarf eine Ausnahmegenehmigung vom Verbot des vorzeitigen Maßnahmebeginns beantragen. Der vorzeitige Maßnahmebeginn gilt hier (anders als oben bei den Projekten bis 50.000 Euro) <u>nicht</u> automatisch als erteilt, sondern es muss die entsprechende Genehmigung durch die Bezirksregierung abgewartet werden.

|   | sie / er zum Vorsteuerabzug *                                                                             |
|---|----------------------------------------------------------------------------------------------------|
|   | icht berechtigt ist *                                                                                     |
|   | O berechtigt ist und dies bei der Berechnung der Gesamtkosten berücksichtigt hat. *                       |
|   | Die in diesem Antrag (einschließlich Antragsunterlagen) gemachten Angaben vollständig und richtig sind. * |
| / | Weitere Erklärungen                                                                                       |
|   | (maximal 2.000 Zeichen)                                                                                   |
|   |                                                                                                    |
|   |                                                                                                    |

## 7. Dokumentenupload und Freigabe des Antrags

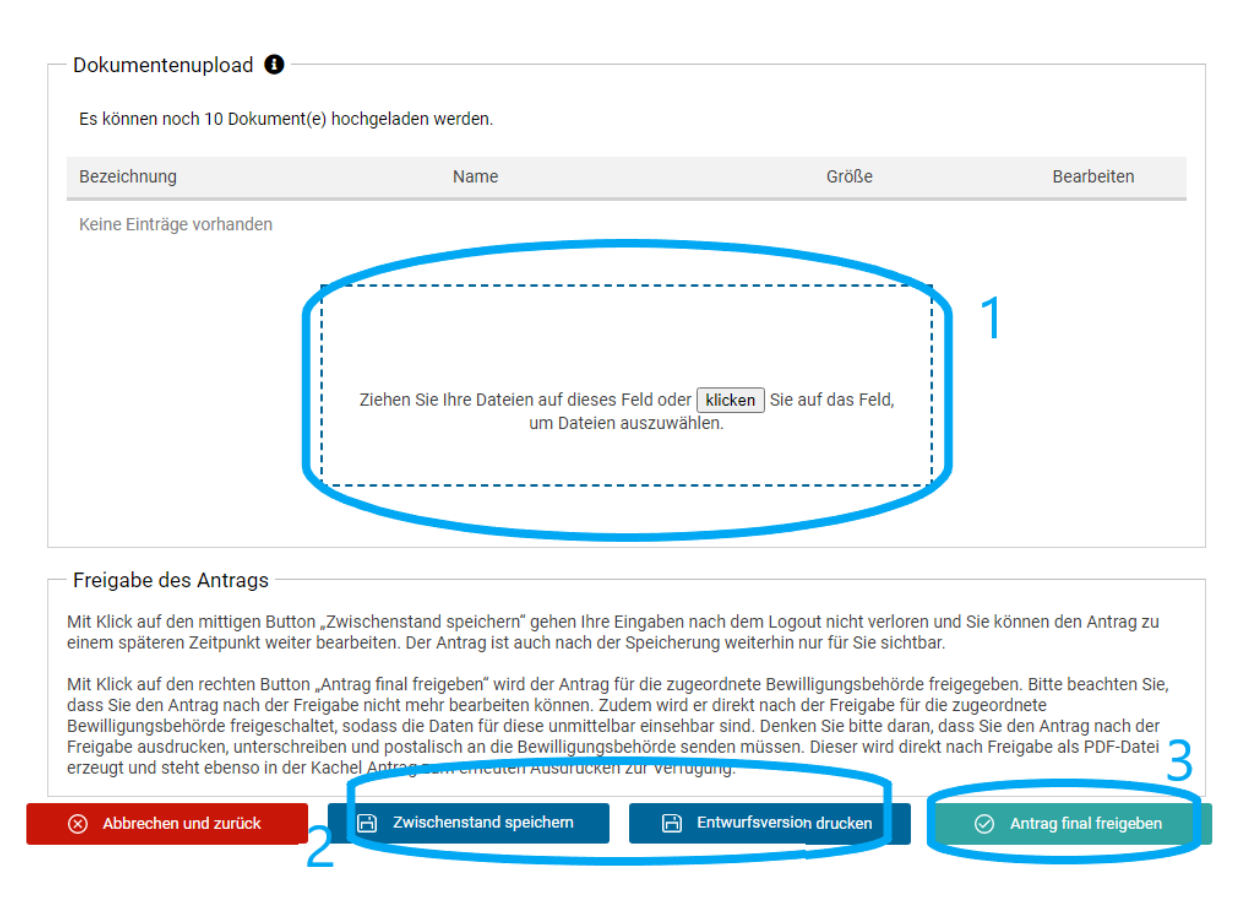

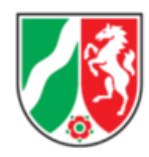

#### 1

Hier können weitere Dokumente hochgeladen werden (z.B. detaillierterer Kosten- und Finanzierungsplan, detailliertere Projektbeschreibung, Konzepte, Biographien, Bilder etc.).

### 2

Der Antrag kann zwischengespeichert werden, um die Bearbeitung zu einem späteren Zeitpunkt fortzusetzen und es kann eine Entwurfsversion gedruckt werden. Die Entwurfsversion dient lediglich als Vorschau für den Antragstellenden.

### 3

Abschließend muss der Antrag final freigegeben werden. Nach Freigabe muss dieser **zusätzlich** als PDF-Dokument heruntergeladen, ausgedruckt, **unterschrieben und zusammen mit den Anlagen postalisch bei der jeweiligen Bezirksregierung** eingereicht werden.

# 8. Wie geht es nun weiter?

- Zunächst erfolgt eine Vorprüfung durch die Bezirksregierung. Bei Unklarheiten oder Korrekturbedarf werden Sie kontaktiert.
- Anschließend durchläuft Ihr Antrag grundsätzlich ein Juryverfahren, welches längere Zeit in Anspruch nehmen kann. Wir bitten Sie daher um Geduld, bis sich die Bezirksregierung wieder bei Ihnen meldet.

Sollten Sie über diese Anleitung hinaus noch Fragen zur Antragstellung haben, wenden Sie sich gerne an den/die jeweils zuständige/n Sachbearbeiter:in!